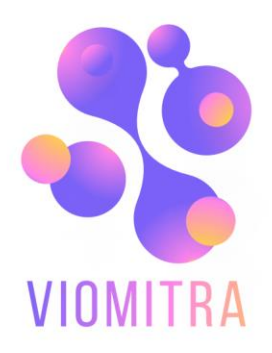

# РУКОВОДСТВО ПОЛЬЗОВАТЕЛЯ

Митра.Банкротство

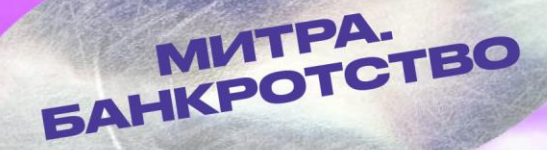

bankrot.viomitra.ru

Платформа «Митра.Банкротство» https://bankrot.viomitra.ru/. представляет собой платформу по реализации имущества должников в виде торгов в соответствии со статьей 110 Федерального закона № 127ФЗ "О несостоятельности (банкротстве)".

Платформа «Митра.Банкротство» сможет решить такие задачи как:

- реализация имущества физических лиц или организаций, имеющих долги перед финансовым учреждением
- финансовое оздоровление должников в целях восстановления платёжной способности лица и погашения задолженности перед кредиторами.

# Регистрация в системе.

# На главной странице выбрать BANKROT.VIOMITRA

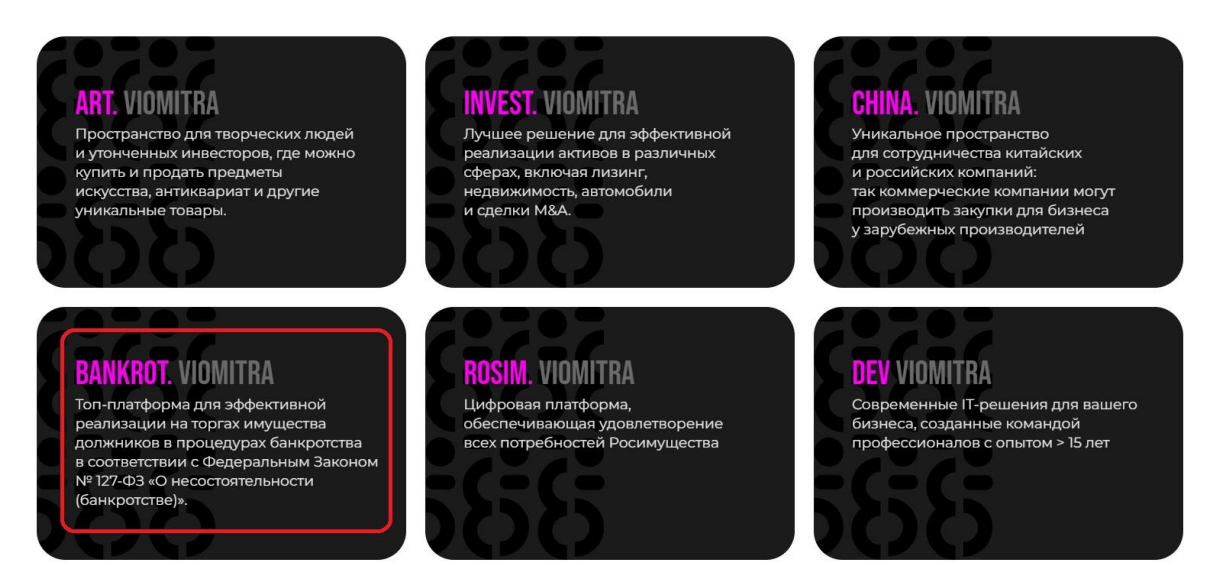

Далее нажмите кнопку Регистрация:

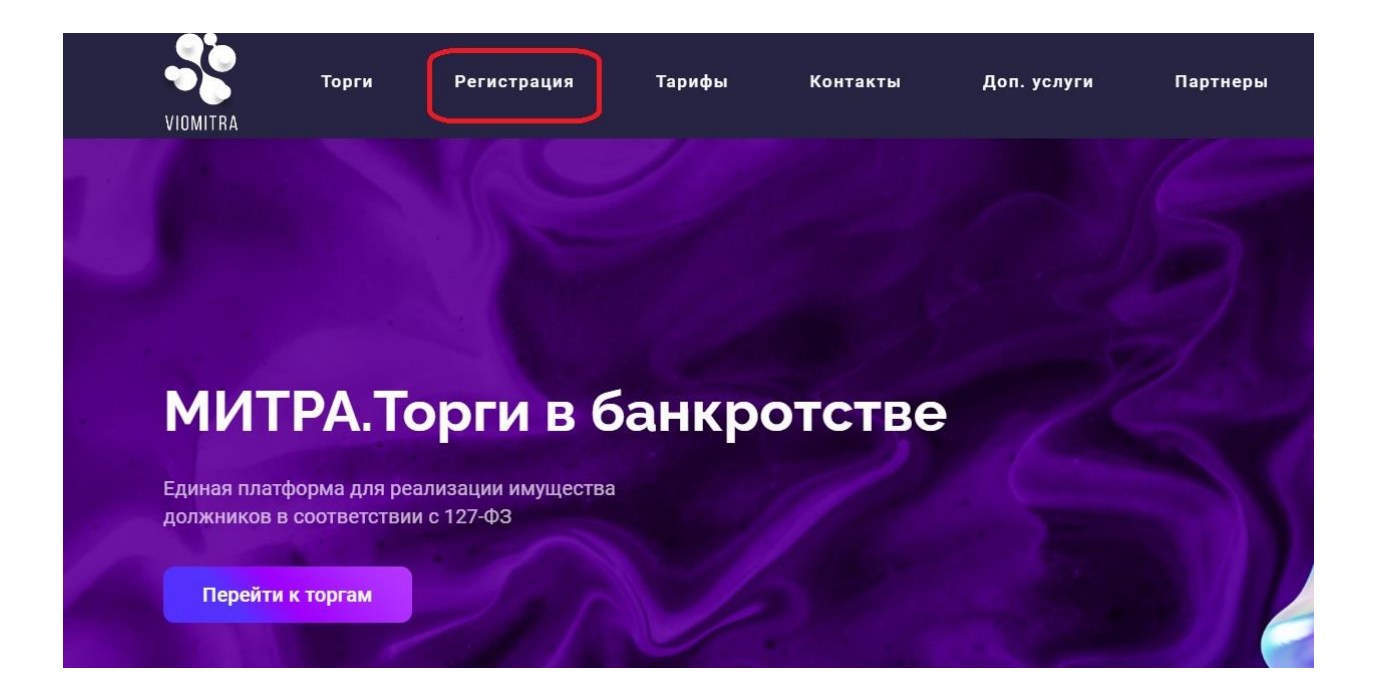

#### Ознакомьтесь с текстом и нажмите кнопку Продолжить регистрацию:

- копии учредительных документов (для юридических лиц), копии документов, удостоверяющих личность (для физических лиц), надлежащим образом заверенный перевод на русский язык документов о государственной регистрации юридического лица или государственной регистрации физического лица в качестве индивидуального предпринимателя в соответствии с законодательством соответствующего государства (для иностранного лица);
- сведения об идентификационном номере налогоплательщика;
- адрес электронной почты для направления оператором электронной площадки уведомлений в соответствии с настоящим Порядком;
- копии документов, подтверждающих полномочия руководителя (для юридических лиц).
   Указанные документы и сведения должны быть подписаны руководителем или уполномоченным им лицом и заверены печатью юридического лица или индивидуального предпринимателя (для заявителей - юридических лиц или индивидуальных предпринимателей) или собственноручно подписаны физическим лицом (для заявителей - физических лиц), либо должны быть представлены в форме электронного сообщения, подписанного электронной подписью (далее - электронный документ).
- 1. Проверьте корректность настроек Вашего браузера и корректность электронной облактронной подписи
- 🔲 Проверка поддержки браузером Крипто Про
- Проверка компонента CADESCOM
   Локальная проверка сертификата
- Проверка соответствия сертификата

5. Активация возможностей

После получения документов, подтверждающих введенную информацию, и их проверки администрация системы активирует дополнительные возможности учетной записи данного Пользователя, что даст возможность Пользователю участвовать в аукционах и выполнять иные действия, предусмотренные для соответствующего типа Контрагента.

Для того, что бы начать процесс регистрации, щелкните по одной из ссылок ниже:

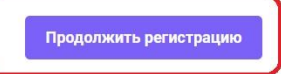

Запустить проверку

Ознакомьтесь с текстом Регламента.

Прежде всего, посетитель должен ознакомиться с регламентом работы и согласиться со всеми его условиями. Свое согласие посетитель подтверждает нажатием кнопки **«Согласен с условиями»:** 

в соответствии со статьёй 428 ГК Российской Федерации полностью и безусловно присоединяюсь к Регламенту электронной площадки Митра Банкротство условия которого определены оператором электронной площадки и опубликованы на электронной площадке по адресу http://www.bankrot.viomitra.ru/Common/UserAgreement.

С регламентом электронной площадки Митра Банкротство и приложениями к нему ознакомлен и обязуюсь соблюдать все положения указанного документа.

Настоящим даю согласие на обработку моих персональных данных Оператору электронной площадки ООО "Митра Банкротство" (далее Оператор), в том числе на передачу моих персональных данных в Единый федеральный реестр сведений о банкротстве, в целях обеспечения моего участия в торгах на электронной площадке Митра Банкротство. Персональные данные, на обработку которых распространяется данное разрешение, включают в себя данные, предоставленные мною в форме анкет, договоров и других документов, заполненных мною на электронной площадке, а также переданных мной Оператору лично, через представителя, почтовой связью или иным способом. Обработка персональных данных в ключает в себя совершение действий, предусмотренных пунктом 3 части первой статьи 3 Федерального закона от 27 июля 2006 года N 152-ФЗ "О персональных, данных". Обработка персональных данных может быть как автоматизированная, так и без использования средств автоматизации. Настоящее согласие выдано без ограничения срока его действия.

Фамилия И.О.

Подпись и Дата подписания заявления

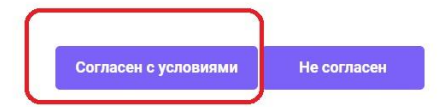

## После согласия с условиями — откроется форма регистрации:

| ичные данные пользователя              |
|----------------------------------------|
| ип пользователя(*):                    |
| ) Организатор торгов 💿 Участник торгов |
| Iмя пользователя(*):                   |
|                                        |
| ароль(*):                              |
|                                        |
| Іроверка пароля(*):                    |
|                                        |
| дрес электронной почты(*):             |
|                                        |
| Іроверка адреса электронной почты(*):  |
|                                        |

#### Тип пользователя:

Если Вы участник торгов - по умолчанию поле Участник:

## Личные данные пользователя

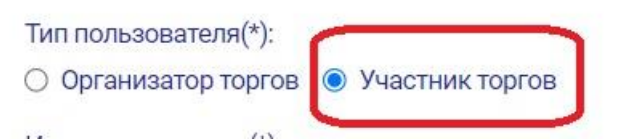

Если Вы Организатор торгов - обязательно выбрать Организатор торгов:

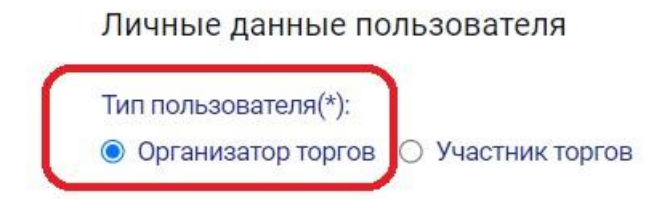

В поле «Имя пользователя» - создайте Логин для входа в систему:

Личные данные пользователя

В поле «Пароль» - создайте пароль для входа в систему:

| - |
|---|

В поле «Сертификат» нажмите Выбрать. Добавьте Ваш сертификат электронной подписи:

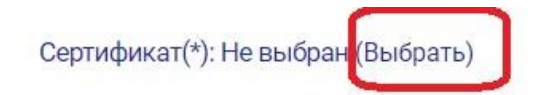

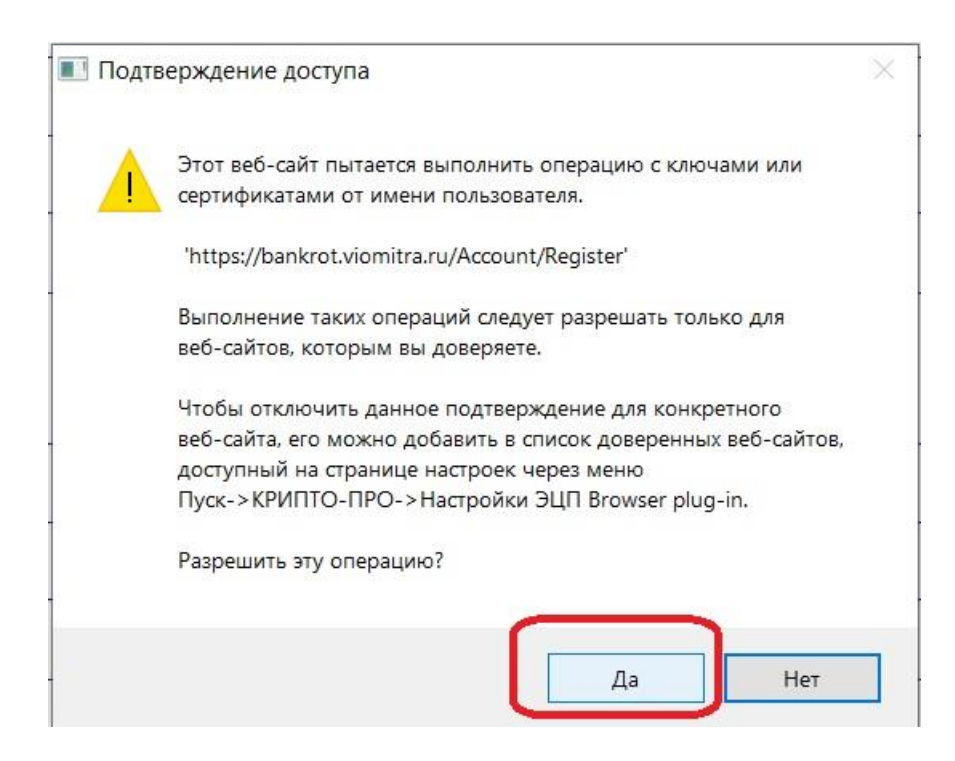

Продолжайте заполнять поля регистрации:

| -            |      |      |
|--------------|------|------|
| 1мя(*):      |      |      |
|              |      |      |
| Отчество(*): |      |      |
|              | <br> | <br> |

Следующие поля физические лица могут заполнить так:

|                        | Должность(*):                 |   |
|------------------------|-------------------------------|---|
|                        | Гражданин РФ                  |   |
| Юридические лица       | Действующего на основании(*): | _ |
| указывают<br>должность | Паспорта                      |   |
| Руководителя, и на     |                               |   |

основании какого документа действует Руководитель юридического лица.

Сведения о компании.

Если Вы Юридическое лицо - обязательно выбрать Юридическое лицо и ниже в таблице регистрации заполнить все поля для юридических лиц:

| Сведения о компании                             |                   |
|-------------------------------------------------|-------------------|
| Тип организации(*):                             |                   |
| Юридическое лицо Индивидуальный предприниматель | 🔘 Физическое лицо |

Если Вы Индивидуальный предприниматель - обязательно выбрать Индивидуальный предприниматель и ниже в таблице регистрации заполнить все поля для ИП:

| Сведения о компании                                 |                   |
|-----------------------------------------------------|-------------------|
| Тип организации(*):                                 |                   |
| Юридическое лицо О Индивидуальный предприниматель ( | Э Физическое лицо |

Если Вы Физическое лицо - обязательно выбрать Физическое и ниже в таблице регистрации заполнить все поля для физических лиц:

| Сведения о компа    | нии                                                |                                     |
|---------------------|----------------------------------------------------|-------------------------------------|
| Тип организации(*): |                                                    |                                     |
| Юридическое лицо    | <ul> <li>Индивидуальный предприниматель</li> </ul> | <ul> <li>Физическое лицо</li> </ul> |

В поле «Статус резидента» - по умолчанию оставляете Резидент:

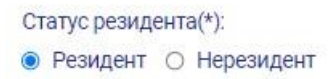

В поле Регионы — заполните Регион (Физические лица указывают регион, в котором они зарегистрированы по месту жительства в Паспорт. Например, Оренбургская область. Юридические лица — Регион по юридическому адресу).

Регионы — нажмите Выбрать:

| Регионы: (Выбрать)    |  |  |
|-----------------------|--|--|
| Электронная почта(*): |  |  |
|                       |  |  |
|                       |  |  |

В окошке Выбор региона начните напишите название Региона. Например, Волгоградская, Алтай, Москва, и.т.д.

Система предложит варианты. Из списка нажмите на вариант, который предложила система. Далее нажать кнопку Сохранить:

| ВЫБОР РЕГИОНА                                                     | ×                              |
|-------------------------------------------------------------------|--------------------------------|
| Выбор региона                                                     |                                |
| Введите название населенного пункта или ре<br>выберите из списка: | гиона полностью или частично и |
| Пермский                                                          |                                |
| Пермский                                                          | *                              |
| Пермский                                                          |                                |
| Пермский                                                          | *                              |
| 5                                                                 | Сохранить                      |

Если все обязательные поля первого шага регистрации заполнены (необязательные только два поля: Факс и Дополнительные сведения) - Нажмите кнопку **Сохранить:** 

| ип организации(*):                                                       |  |
|--------------------------------------------------------------------------|--|
| Юридическое лицо О Индивидуальный предприниматель О Физическое лицо      |  |
| татус резидента(*):                                                      |  |
| <ul> <li>Резидент О Представительство иностранной организации</li> </ul> |  |
| IHH(?):                                                                  |  |
|                                                                          |  |
|                                                                          |  |
| חח(י):                                                                   |  |
|                                                                          |  |
| окращенное наименование(*):                                              |  |
|                                                                          |  |
| олное нвименование(*):                                                   |  |
|                                                                          |  |
| дрес регистрации(*):                                                     |  |
|                                                                          |  |
| Рактическое местонахождение(*):                                          |  |
|                                                                          |  |
| rph(%):                                                                  |  |
|                                                                          |  |
| дрес сайта:                                                              |  |
|                                                                          |  |
| Ополнительные сведения:                                                  |  |
|                                                                          |  |
| егионы: Пермский (Выбрать)                                               |  |
| ілектронная почта(*):                                                    |  |
|                                                                          |  |
| елефон(*):                                                               |  |
|                                                                          |  |
| Jako:                                                                    |  |
|                                                                          |  |
| lата создания: 03 10 2024                                                |  |

Далее Для продолжения регистрации пользователю необходимо активировать код подтверждения, направляемый на адрес электронной почты, указанный при создании пользователя, и обязательно нажать на ссылку «временного кода» в письме. Пример:

Сохранить

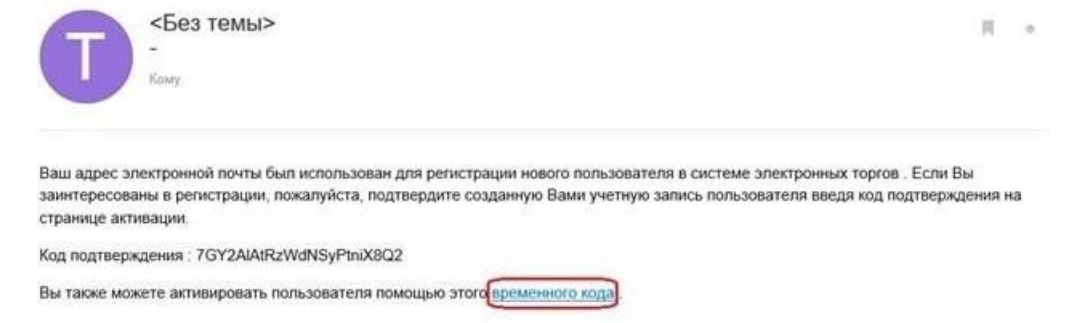

#### таком

В

случае активация произойдет автоматически. Если письмо с кодом не было получено, пользователю следует воспользоваться кнопкой «Получить повторно» на сайте.

Первый шаг регистрации успешно завершен. На Ваш электронный адрес отправлено письмо для подтверждения. Код активации не пришел, получить повторно

Если письмо пользователем успешно активировано, далее После активации в системе пользователь входит в систему, введя Имя и Пароль, созданные пользователем при заполнении полей первого шага регистрации:

| 🗋 😒 bankrot.viomitra | .ru/Account/Regi | ster# |             |         |          |         |       |
|----------------------|------------------|-------|-------------|---------|----------|---------|-------|
|                      |                  | ТОРГИ | РЕГИСТРАЦИЯ | ТАРИФЫ  | КОНТАКТЫ | ГЛАВНАЯ |       |
| Авторизация          | Имя:             |       |             | Пароль: |          |         | Войти |

После входа в систему Пользователю откроется страница загрузки документов для продолжения Регистрации:

| Persenpagas non-constants (Dar 2                                                                                                    |  |
|----------------------------------------------------------------------------------------------------|--|
| The second second secon |  |
| Angenerrer<br>Bain<br>Bahara pan, Inde et sullar<br>Se jangente                                                                                                    |  |
|                                                                                                    |  |
| • Johanna Sarganana                                                                                                    |  |
| Surgean's provide and                                                                                                    |  |

Для регистрации на площадке заявитель должен предоставить оператору площадки список необходимых документов. Указанные документы должны быть подписаны электронной цифровой подписью. Для прикрепления документов в электронной форме служит кнопка «Загрузить» в блоке «Документы» 2 шага регистрации:

Пользователь должен выбрать документ (1), указать тип документа (2), при необходимости оставить комментарий к документу (3) и загрузить его в систему (4).

Загруженный документ появится на этой же странице, необходимо подписать документ электронной подписью, нажав напротив документа - Подписать ЭЦП. Если документ успешно подписан - статус документа изменится на «Подпись корректная».

Для прикрепления каждого документа на регистрацию пользователь должен нажать кнопку «Добавить».

🕂 Добавить

По окончании процедуры прикрепления документов пользователю необходимо подтвердить окончание регистрации - нажать кнопку ЗАВЕРШИТЬ РЕГИСТРАЦИЮ.

Заявка на регистрацию будет отправлена на рассмотрение Оператору электронной площадки.